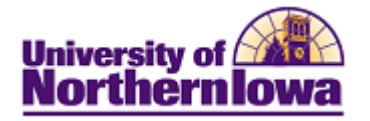

## Adding a UNI Patron to the System

**Purpose:** To add a UNI Patron to the system, you must:

- Create a personal information record for that patron, including bio-demographic information
- Assign an affiliation to the patron

When adding a patron, the system will run **Search/Match** to determine if a record already exists for that individual. If a record already exists, you may simply assign the affiliation. Do not create another record if the record already exists, this results in duplicate records.

| Step | Action                                                                                                    |  |  |  |  |  |  |  |
|------|----------------------------------------------------------------------------------------------------|--|--|--|--|--|--|--|
| 1.   | <ul> <li>Navigate to the Add/Update a Person page. Select Main Menu &gt; UNI Cus<br/>Campus Community &gt; Patron Affiliates</li> </ul>                                 |  |  |  |  |  |  |  |
|      | Favorites Main Menu > UNI Custom > Campus Community > Patron Affiliates                                                                                                 |  |  |  |  |  |  |  |
|      | UNI Patrons Affiliates                                                                                                    |  |  |  |  |  |  |  |
|      | Eind an Existing Value Add a New Value                                                                                                    |  |  |  |  |  |  |  |
|      | ID: NEW                                                                                                    |  |  |  |  |  |  |  |
|      | Add                                                                                                    |  |  |  |  |  |  |  |
|      | <i>Note:</i> If you know the individual already exists (you have their U-ID), click the <b>Find an Existing Value</b> tab to search for the individual. Skip to step 4. |  |  |  |  |  |  |  |
| 2.   | Click the Add button on the Add a New Value tab.                                                                                                    |  |  |  |  |  |  |  |
|      | <i>Result:</i> The Bio-Demographic tab displays.                                                                                                    |  |  |  |  |  |  |  |

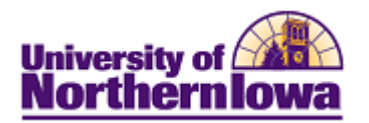

| Step                                              | Action                                                                                                    |  |  |  |  |  |  |  |
|---------------------------------------------------|----------------------------------------------------------------------------------------------------|--|--|--|--|--|--|--|
| 3.                                                | On the <i>Bio-Demographic</i> tab, complete the following:                                                                                                    |  |  |  |  |  |  |  |
|                                                   |                                                                                                    |  |  |  |  |  |  |  |
|                                                   | Bio-Demographic Affliations                                                                                                    |  |  |  |  |  |  |  |
| University of University of Northern Iowa Patrons |                                                                                                    |  |  |  |  |  |  |  |
|                                                   | EmpIID NEW SSN: Date of Birth                                                                                                    |  |  |  |  |  |  |  |
|                                                   | Name Find   View All First I of 1 D Last                                                                                                    |  |  |  |  |  |  |  |
|                                                   | Type of Name PRI Effective Date 07/20/2011 Status Active                                                                                                    |  |  |  |  |  |  |  |
|                                                   | First Name Middle Name Last Name                                                                                                    |  |  |  |  |  |  |  |
|                                                   | Gender / Marital Status Find   View All First 💶 1 of 1 🕨 Last                                                                                                    |  |  |  |  |  |  |  |
|                                                   | Effective Date 07/20/2011 *Gender Unknown - *Marital Status Unknown -                                                                                                 |  |  |  |  |  |  |  |
|                                                   | Address Find   View All First 4 1 of 1 Last                                                                                                    |  |  |  |  |  |  |  |
|                                                   | Address Type PERM Effective Date 07/20/2011                                                                                                    |  |  |  |  |  |  |  |
|                                                   | Line 1                                                                                                    |  |  |  |  |  |  |  |
|                                                   | Line 2                                                                                                    |  |  |  |  |  |  |  |
|                                                   |                                                                                                    |  |  |  |  |  |  |  |
|                                                   |                                                                                                    |  |  |  |  |  |  |  |
|                                                   | Postal Code County                                                                                                    |  |  |  |  |  |  |  |
|                                                   | Country USA                                                                                                    |  |  |  |  |  |  |  |
|                                                   |                                                                                                    |  |  |  |  |  |  |  |
|                                                   | • <b>SSN</b> – This field is not required. If you have the Patron's social security number, enter it here. <i>Note:</i> This number will not display once entered. It |  |  |  |  |  |  |  |
|                                                   | becomes masked.                                                                                                    |  |  |  |  |  |  |  |
|                                                   | • <b>Date of Birth</b> – Required field.                                                                                                    |  |  |  |  |  |  |  |
|                                                   | • First Name – Required field.                                                                                                    |  |  |  |  |  |  |  |
|                                                   | • Middle Name – Optional field.                                                                                                    |  |  |  |  |  |  |  |
|                                                   | • Last Name - Required field.                                                                                                    |  |  |  |  |  |  |  |
|                                                   | • <b>Gender</b> – Optional field.                                                                                                    |  |  |  |  |  |  |  |
|                                                   | • Marital Status – Option field.                                                                                                    |  |  |  |  |  |  |  |
|                                                   | • Address – Required fields.                                                                                                    |  |  |  |  |  |  |  |

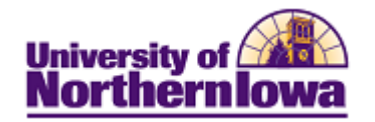

| Step | Action                                                                                                    |                         |                     |                                |                                       |               |  |
|------|----------------------------------------------------------------------------------------------------|-------------------------|---------------------|--------------------------------|---------------------------------------|---------------|--|
| 4.   | Click the <i>Affiliations</i> tab.                                                                                             |                         |                     |                                |                                       |               |  |
|      | Complete the following:                                                                                                    |                         |                     |                                |                                       |               |  |
|      |                                                                                                    |                         |                     |                                |                                       |               |  |
|      | Bio-Demographic Affliations                                                                                                    |                         |                     |                                |                                       |               |  |
|      | University of Patron Affiliations                                                                                              |                         |                     |                                |                                       |               |  |
|      | EmpliD NEW                                                                                                    |                         |                     |                                |                                       |               |  |
|      | Affiliations                                                                                                    |                         |                     |                                |                                       |               |  |
|      | *Affiliation Code                                                                                                    |                         |                     |                                |                                       |               |  |
|      | *Start Date 07/20/2011 1 End Date 1 *Affiliation Status Active                                                                 |                         |                     |                                |                                       |               |  |
|      |                                                                                                    |                         |                     |                                |                                       |               |  |
|      | • Affiliation Co                                                                                                    | do Entero               | r salact as a       | nnronrista (a                  | a DI IB. Datron                       | Library)      |  |
|      | Start Data                                                                                                    | equired field           | d Defaults          | to today's da                  | g. I LID. I autoli<br>te may be undat | - Liurary)    |  |
|      | • Find Date Of                                                                                                    | ntional field           | If no end of        | lote is entered                | the patron affi                       | liation       |  |
|      | <ul> <li>End Date = 0</li> <li>continues index</li> </ul>                                                                      | finitely                |                     |                                |                                       | mation        |  |
| 5    | Click the Save but                                                                                                    | ton                     |                     |                                |                                       |               |  |
| Э.   | Click the save but                                                                                                    | lon.                    |                     |                                |                                       |               |  |
|      | <i>Result:</i> The system performs the Search/Match process and returns any possible matches that already exist in the system. |                         |                     |                                |                                       |               |  |
|      | Search Results                                                                                                    |                         |                     |                                |                                       |               |  |
|      | WARNING: Potential duplica                                                                                                    | tes were found . thi    | s person may alrea  | dv exist in the datab          | 350.                                  |               |  |
|      | Refer to the list below for pos                                                                                                | sible matches to the    | e person you are ad | lding.<br>kad whathar you waat | 10                                    |               |  |
|      | continue adding this new pe                                                                                                    | rson, or cancel this of | operation.          | ked whether you want           |                                       |               |  |
|      | Match Criteria      Search Results Summar                                                                                      | ,                       |                     |                                |                                       |               |  |
|      | Search Results                                                                                                    | ,                       |                     | Customize   F                  | ind   View All                        | 1-5 of 5 Last |  |
|      | Results Results2 Ad                                                                                                    | ditional Information    | <u> </u>            |                                |                                       |               |  |
|      | EmpliD                                                                                                    | First Name              | Middle Name         | Last Name                      | National ID D                         | ate of Birth  |  |
|      | 1 Carry ID ######                                                                                                    | James                   | E                   | Smith                          | 9999                                  |               |  |
|      | 2 Carry ID ######                                                                                                    | Jasmine                 | Faith               | Smith                          |                                       |               |  |
|      | 3 Carry ID ######                                                                                                    | James                   | J                   | Smith                          | *****9999                             |               |  |
|      | 4 Carry ID ######                                                                                                    | James                   | 0                   | Smith                          | 9999                                  |               |  |
|      | 5 Carry ID ######                                                                                                    | James                   | Otto                | Smith                          |                                       |               |  |
|      |                                                                                                    |                         |                     |                                |                                       |               |  |
|      | Deturn                                                                                                    |                         |                     |                                |                                       |               |  |
|      | Keturn                                                                                                    |                         |                     |                                |                                       |               |  |
| 6.   | Use the Show All                                                                                                    | Columns bu              | itton to view       | v more details                 | for the possible                      | e matches.    |  |
|      |                                                                                                    |                         |                     |                                |                                       |               |  |

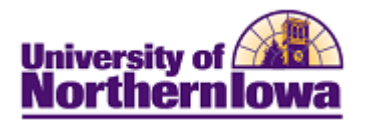

| Step | Action                                                               |                                                                                                    |  |  |  |  |  |
|------|----------------------------------------------------------------------|----------------------------------------------------------------------------------------------------|--|--|--|--|--|
| 7.   | Important! Review the possible matches closely before taking action. |                                                                                                    |  |  |  |  |  |
|      | If                                                                   | Then                                                                                                    |  |  |  |  |  |
|      | a match exists                                                       | <ul> <li>Click the Carry ID button next to the record and then click the Return button.</li> <li>Assign the Affiliation (Click the <i>Affiliations</i> tab, select the appropriate Affiliation Code, enter date parameters if applicable, and click the Save button.)</li> </ul>                                                       |  |  |  |  |  |
|      | a match does not exist                                               | <ul> <li>Click the <b>Return</b> button. Click the <b>OK</b> button.</li> <li>The system has now assigned a U-ID for the patron</li> <li>Assign the Affiliation (Click the <i>Affiliations</i> tab, select the appropriate <b>Affiliation Code</b>, enter date parameters if applicable, and click the <b>Save</b> button.)</li> </ul> |  |  |  |  |  |
| 8.   | Click the Save button.                                               |                                                                                                    |  |  |  |  |  |

## **Viewing Patron Affiliations**

Main Menu > Campus Community > Affiliations > Verw Person Affiliations

| Favorites Mai                             | n Menu > Campus                                                          | Community > | Affiliations > | View Person Af        | filiations |                     |                    |              |
|-------------------------------------------|--------------------------------------------------------------------------|-------------|----------------|-----------------------|------------|---------------------|--------------------|--------------|
|                                           |                                                                          |             |                |                       |            |                     |                    | 6            |
| Tabular View Hierarchical View            |                                                                          |             |                |                       |            |                     |                    |              |
| Pam Panther Patron #######                |                                                                          |             |                |                       |            |                     |                    |              |
| *Institution: University of Northern Iowa |                                                                          |             |                |                       |            |                     |                    |              |
| Relations to                              | Relations to Institutions Customize   Find   💷   🔠 First 🗷 1 of 1 💌 Last |             |                |                       |            | 1 of 1 Last         |                    |              |
| Affiliations                              | Affiliations Details TTT                                                 |             |                |                       |            |                     |                    |              |
| Affiliation<br>Code                       | Description                                                              | Start Date  | End Date       | Affiliation<br>Status | Descriptor | Affiliation Ranking | Hierarchy<br>level | View Details |
| PLIB                                      | Patron - Library                                                         | 08/01/2011  |                | Active                |            |                     | 2                  | View Details |

Return to Search

Tabular View | Hierarchical View